## How to setup and print single 2x6 photo strips in Photoboof 7

First, open up your Windows printers and open the Printing Preferences for the IP60. Choose 6x2 for your paper size and adjust any other settings.

|    | 🔒 Moving Im | 🇊 P  | hotoboof v7.9444 (demo)                                                                            |       |                                          |          | _   |       | ×             |    |
|----|-------------|------|----------------------------------------------------------------------------------------------------|-------|------------------------------------------|----------|-----|-------|---------------|----|
| F  | ile Camera  | File | Actions Viewer Test Help                                                                           |       | _                                        |          |     |       |               |    |
|    |             |      | Preferences<br>Configure Printing                                                                  |       | Preview Pic                              | Show Vie | wer | Reset | Count         |    |
| u  |             | E    | Layout Editor<br>Layout Editor (Classic)                                                           |       | us (1 so far).                           |          |     |       | ^             | Sr |
| t  |             |      | Launch Reprinting Utility<br>Open Picture For Reprinting                                           |       | jpg to IP60 Photo<br>seconds.<br>_delay) |          |     |       | JI<br>C<br>Fi |    |
| n  |             |      | Launch Slideshow<br>Close Slideshow<br>Show/Hide Slideshow [F2]                                    |       | ids.<br>show.<br>P60 Photo<br>fore)      |          |     |       |               | Sc |
| ç  |             |      | Open Program Directory                                                                             |       | seconds.                                 |          |     |       | ~             |    |
| 26 |             |      | Import Settings<br>Edit Raw Preferences File<br>Update Raw Preferences File<br>Export All Settings |       | DEMO                                     | D        | DE  |       |               |    |
|    |             |      | Reset Camera Preferences<br>Reset All Preferences                                                  |       |                                          |          |     |       |               |    |
|    |             |      | Exit                                                                                               | Alt+X |                                          |          |     |       |               |    |
|    |             | _    |                                                                                                    |       | 1                                        |          |     |       |               |    |

Launch Photoboof 7. In the main application choose File and Layout Editor

Choose the paper size dropdown and choose 2x6 – Horizontal for your page size. Edit your template as you want and save it. In this example I saved as "Single 2x6"

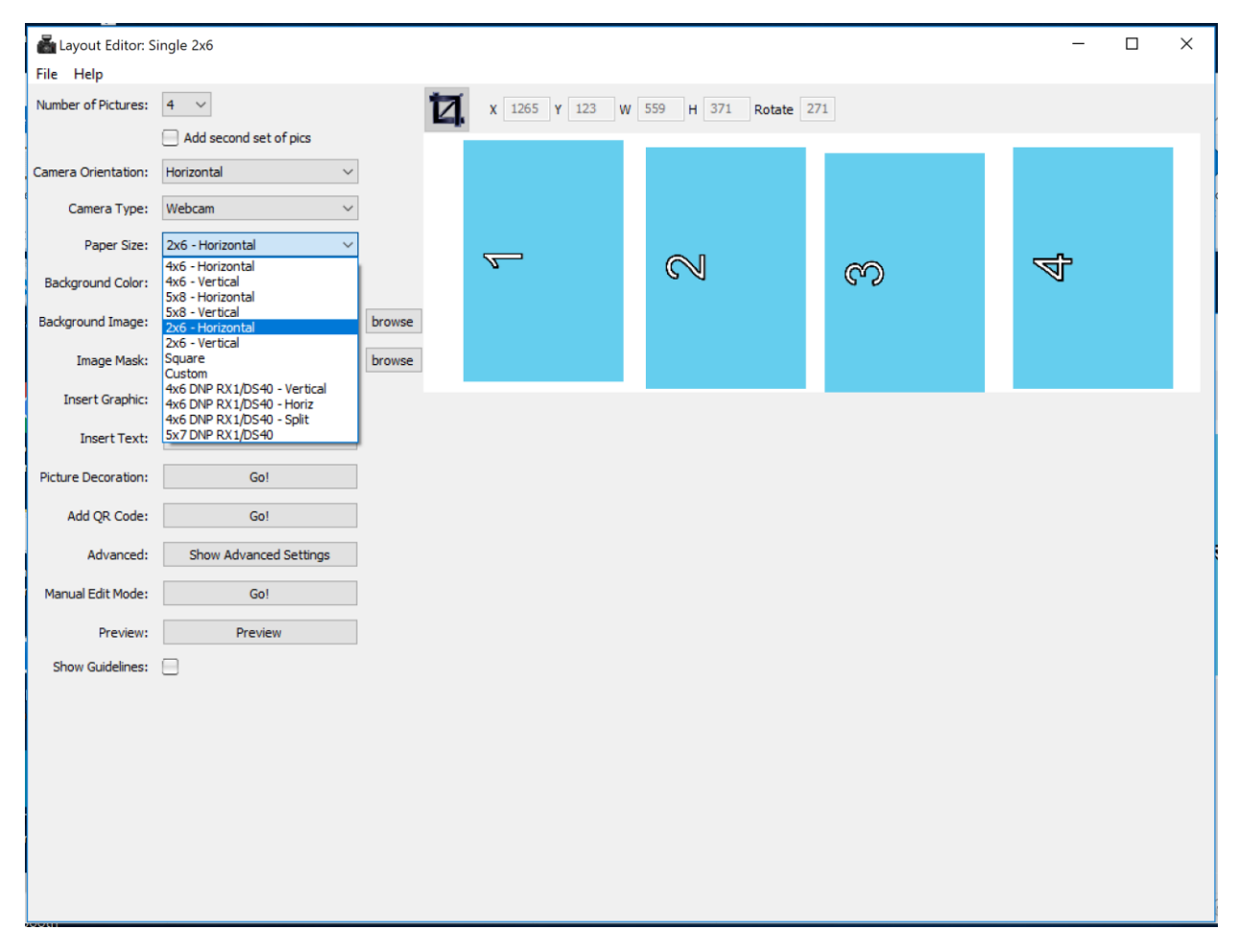

Under the File menu of the main application choose Preferences. Under the Layout Settings tab choose the 2x6 layout you created for the single 2x6 strip

| 🗟 Preferences — 🗆 X                                                                                 |                                                                                                    |                                                                                         |          |              |         |  |  |  |  |  |  |  |  |  |
|----------------------------------------------------------------------------------------------------|----------------------------------------------------------------------------------------------------|-----------------------------------------------------------------------------------------|----------|--------------|---------|--|--|--|--|--|--|--|--|--|
| Layout Camera Triggers To                                                                           | uchscreen Slideshow                                                                                                  | Green Screen                                                                            | iPad Sou | inds Data Er | ntr 🔸 🕨 |  |  |  |  |  |  |  |  |  |
| Layout Settings                                                                                     |                                                                                                    |                                                                                         |          |              |         |  |  |  |  |  |  |  |  |  |
| Layout                                                                                              |                                                                                                    |                                                                                         |          |              |         |  |  |  |  |  |  |  |  |  |
| Photo layout: Single 2                                                                              | x6                                                                                                    | <ul> <li>✓ Test</li> </ul>                                                              | Edit     | Refresh      |         |  |  |  |  |  |  |  |  |  |
| Secondary layout: None                                                                              |                                                                                                    | <ul> <li>✓ Test</li> </ul>                                                              | Edit     | Refresh      |         |  |  |  |  |  |  |  |  |  |
| Skin: modern                                                                                        | red                                                                                                    | ```                                                                                     | Show     | Refresh      |         |  |  |  |  |  |  |  |  |  |
| Printed picture quality: high (Quality of printed images, netbooks may want to use "fast" setting.) |                                                                                                    |                                                                                         |          |              |         |  |  |  |  |  |  |  |  |  |
| Displayed picture quality:                                                                          | fast ∨ (Qua<br>netb                                                                                                  | fast       (Quality of images shown in the Viewer, netbooks should use "fast" setting.) |          |              |         |  |  |  |  |  |  |  |  |  |
| Make an animated gif?                                                                               | <ul> <li>(will produce an animated gif of the session)</li> <li>(will produce a video version of the gif)</li> </ul> |                                                                                         |          |              |         |  |  |  |  |  |  |  |  |  |
| Make a video gif?                                                                                   |                                                                                                    |                                                                                         |          |              |         |  |  |  |  |  |  |  |  |  |
| Picture confirmations?                                                                              | (users will be as                                                                                                    | (users will be asked if they want to retake each pic)                                   |          |              |         |  |  |  |  |  |  |  |  |  |
|                                                                                                    |                                                                                                    |                                                                                         |          |              |         |  |  |  |  |  |  |  |  |  |
|                                                                                                    |                                                                                                    |                                                                                         |          |              |         |  |  |  |  |  |  |  |  |  |
|                                                                                                    |                                                                                                    |                                                                                         |          |              | -       |  |  |  |  |  |  |  |  |  |
|                                                                                                    |                                                                                                    |                                                                                         | Apply    | (            | ОК      |  |  |  |  |  |  |  |  |  |
|                                                                                                    |                                                                                                    |                                                                                         |          |              |         |  |  |  |  |  |  |  |  |  |

Click OK and launch the booth application.